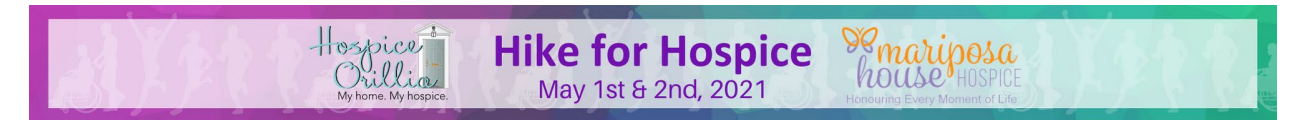

# **Charity Village Notes**

Charity Village has a team of coaches that are available to assist you online through email and direct messaging. The great part about the direct messaging feature is that you do not have to stay online to wait for your reply; they will send you an email with a response to your question.

To access your team of coaches please login to your account. Go to your campaigns by clicking on the drop down at the time right hand corner (see below)

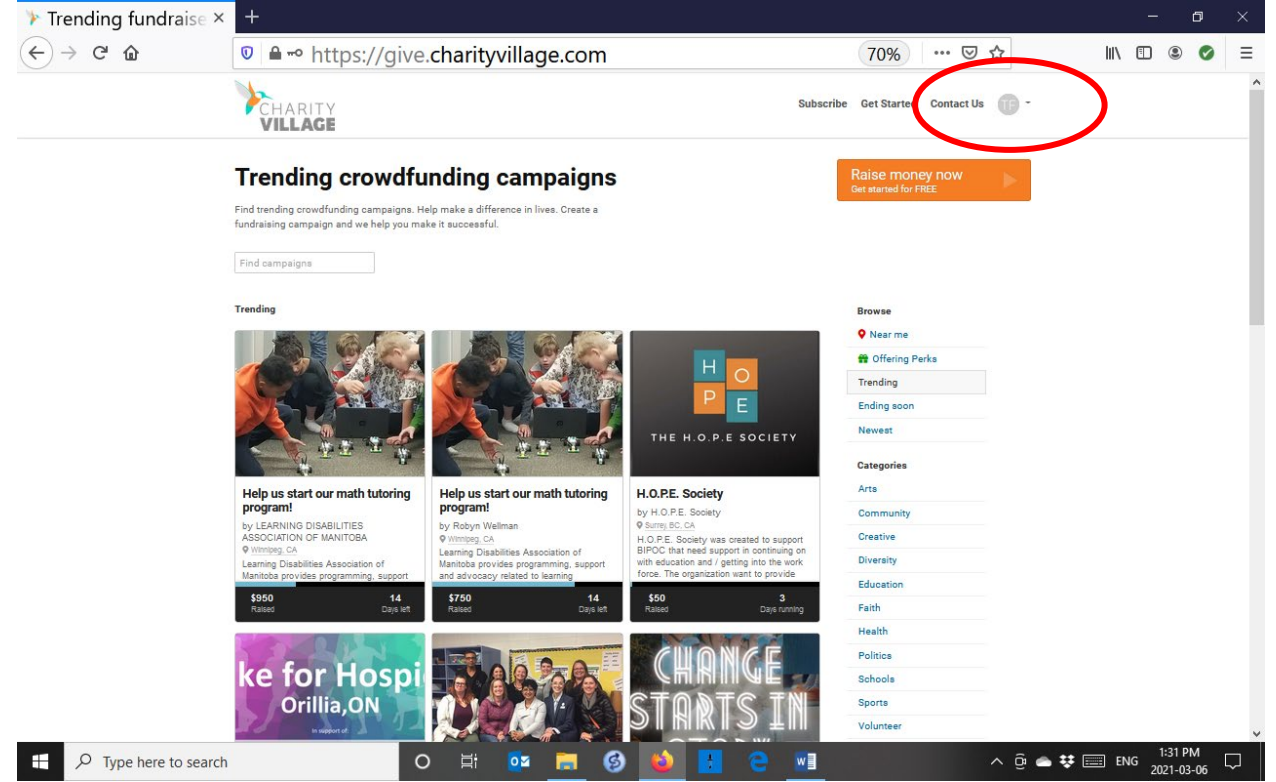

#### Choose campaigns

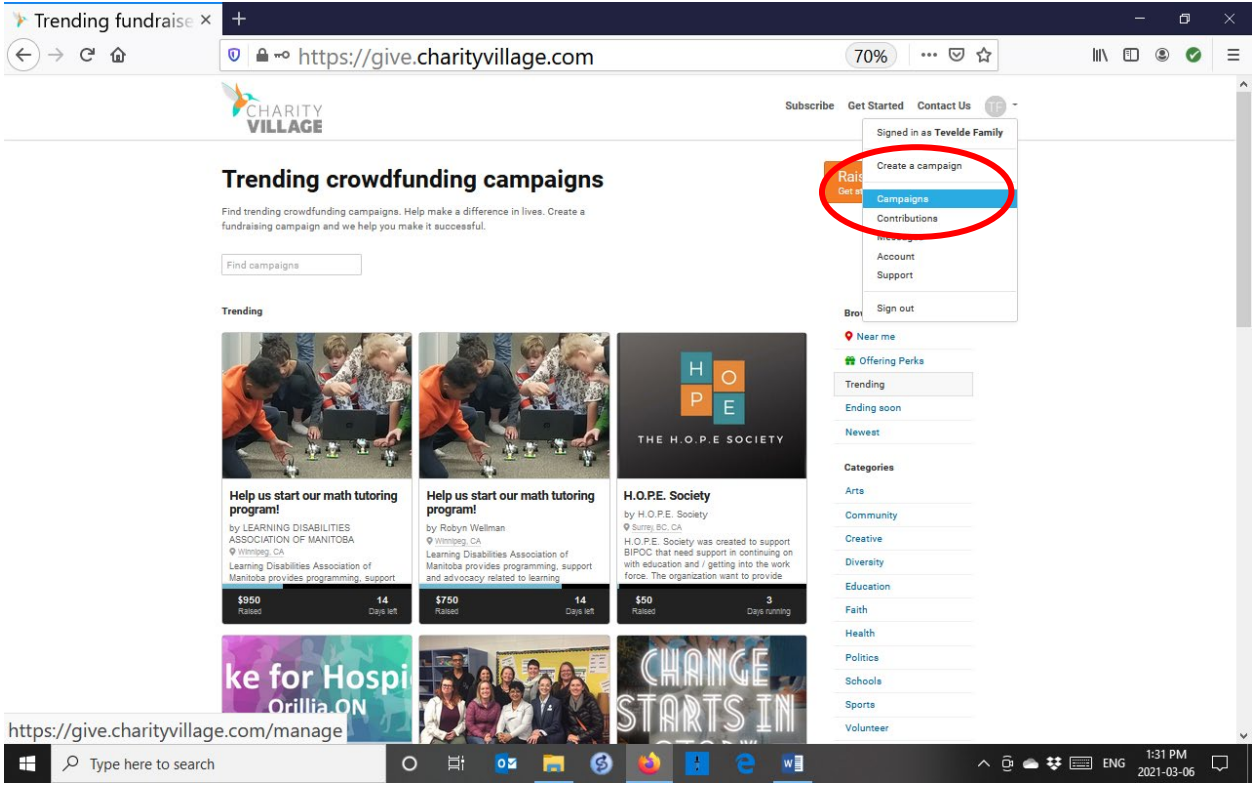

#### Click on your fundraising page

| ⊁ Campaigns - Chari ×                                   | +                                                                                         | - 5 ×                              |
|---------------------------------------------------------|-------------------------------------------------------------------------------------------|------------------------------------|
| $\overleftarrow{\bullet}$ > C $\overleftarrow{\bullet}$ | ■ https://give.charityvillage.com/manage     70%     ···                                  | ♥☆ ■ ■                             |
|                                                         | CHARITY Subscribe Get Started Cont                                                        | tact Us 👘 -                        |
|                                                         | Your Campaigns Missing some?                                                              | ate a campaign                     |
|                                                         | Show All (1) - Search campaigns                                                           | QX                                 |
| (                                                       | Ke for Hospi<br>onnuot<br>View & romote Contacts Team Transactions                        |                                    |
|                                                         | Campaign type By Tevelde Fam Pays to North Simcoe Muskoka Hospice Palliative Care Network |                                    |
|                                                         | Your role Tevelde, you're a Member                                                        |                                    |
|                                                         | Progress \$50 raised \$250 goal Keep it all                                               |                                    |
|                                                         | Ends Ends May 2, 2021 11:59 PM                                                            |                                    |
|                                                         | Showing 1 - 1 of 1 total<br>Support Terms of service Privacy policy                       | ( 1 )                              |
|                                                         |                                                                                           |                                    |
| P Type here to search                                   | o # 💁 🔁 🧐 🎽 E e 💷                                                                         | ^ ⊕ 🖨 🗱 📰 ENG 1:32 PM 2021-03-06 🖓 |

#### You will now see your Admin Panel Hike for Hospice 20× + (←) → 健 🏠 🛛 🗎 https://give.charityvillage.com/e1mU8c?ref=ab\_6A06c 🗉 🛛 70% 🛛 🚥 🖾 🌣 III\ 🗉 🙁 🥑 ≡ CHARITY VILLAGE Subscribe Get Started Contact Us 👘 -Skip to content /iew as Member | Public • Admin panel Tevelde, this is your member admin panel for Hike for Hospice 2021 Campaign ID: e1mUBc () Inbox (4) - Contact team Share 🔻 🥻 Your personal sharing options - Use the options below to share your campaign and we'll track your personal impact on its success. 4 days ago Coaches are here to help - Tevelde, the CharityVillage coaching team is here to help you. You'll find our advice here in your cam 5 days ago 🔑 Comment on this milestone: We have our first contributor! - Comment on this milestone: We have our first contributor! 4 days ago 🌽 Ask friends & family first - Ask your best friends and family to make the first contributions to your campaign. Their support will get t... 4 days ago 🌽 Import your contacts - Build an audience for your campaign by importing up to 100 of your email contacts. We'll send them each a w.. 5 days ago Ø I believe we should honour our loved ones during their end of life journey the way we do the beginning of life; Hospice Palliative Care can help 💋 us do that! Please help us support Mariposa House Hospice and Hospice Orillia! - Tevelde Family Tevelde has raised \$50 from 1 contributor towards a goal of \$250 · Please contribute nov Tevelde, add your picture or a video and you'll raise more money 1:35 PM w ^ @ 📥 👯 📰 ENG H G

## Click on the Coaches post

| > Hike for Hospice 21×                                  | +                                                                                                    | - ø ×      |
|---------------------------------------------------------|----------------------------------------------------------------------------------------------------|------------|
| $\overleftarrow{\leftarrow}$ > C $\widehat{\mathbf{a}}$ | 💿 🖴 https://give.charityvillage.com/e1mU8c?ref=ab_6A06c 🗉 (70%)   🚥 🖾 📩                                                                                                    | III\ 🗉 🔍 🚍 |
|                                                         | VILLAGE Subscribe Get Started Contact Us 000 -                                                                                                    |            |
| Skip to content                                         | View as Member Public Contacts Team Transactions 🔅                                                                                                    |            |
|                                                         | Ke for Hospi       Admin panel         Core and a state of the system of the system of the |            |
|                                                         | Imbox (4) - Contact team Share                                                                                                    |            |
|                                                         | Four personal sharing options - Use the options below to share your campaign and we'll track your personal impact on its success4 days ago                                                                                                    |            |
|                                                         | F Coaches are here to help - Teve s, the Charity Village coaching team is here to help you. You'll find our advice here in your campaign 5 days ago                                                                                                    |            |
|                                                         | Comment on this milestone: We have our first contributor! - Comment on this milestone: We have our first contributor! 4 days ago                                                                                                    |            |
|                                                         | Ask friends & family first - Ask your best friends and family to make the first contributions to your campaign. Their support will get t4 days ago                                                                                                    |            |
|                                                         | Import your contacts - Build an audience for your campaign by importing up to 100 of your email contacts. We'll send them each a w 5 days ago                                                                                                    |            |
|                                                         | I believe we should honour our loved ones during their end of life journey the way we do the beginning of life; Hospice Palliative Care can help 📀<br>us do that? Please help us support Marjoosa House Hospice and Hospice Orillia!<br>— Tevelde Family<br>Tevelde has raised 550 from 1 contributor towards a goal of 5250 Please contribute now<br>Tevelde, add your picture or a video and you'll raise more money.                                                                                                    |            |
|                                                         |                                                                                                    | - ++       |
| > Type here to search                                   |                                                                                                    | 2021-03-06 |

You will now be able to contact your Charity Village coaches with any questions you may have!

If you are looking for an update on the approval of your account, please follow the log in process and go to your admin panel.

If you see a yellow bar, click on this and it will take you to the update on the status of your only fundraising page.

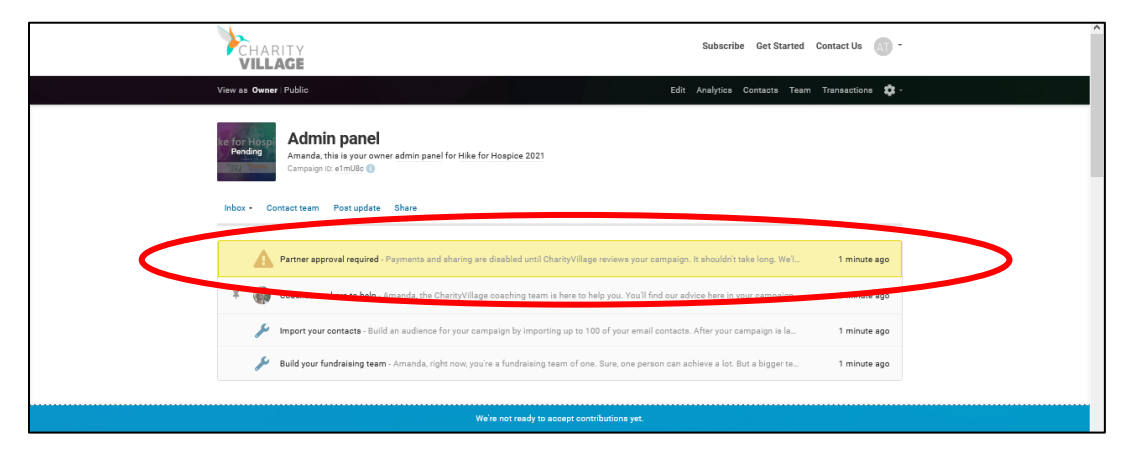

Charity Village goes through a security process to ensure the safety of all fundraising pages and the charities they support. The general rule of thumb is that your page should be validated within the 24 hours; however, this could take a bit longer due to any unexpected delays experienced at Charity Village. Do not hesitate to reach out to the coaches or to Amanda (amanda@hospiceorillia.ca) if you are concerned about the length of time it is taking.

Once you login and see this yellow bar has been disappeared (usually less than 24 hours) you will be able to share your page on your social media as well as other methods utilizing the links provided right on your fundraising page (see below)

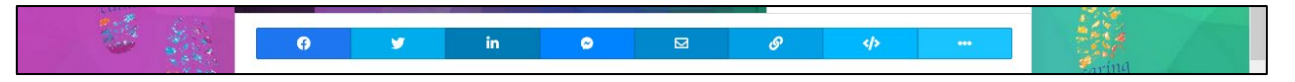

In the meantime, you are able to share your fundraising page directly through Charity Village by entering your contacts. This will email your contacts as soon as your fundraising page as been approved by Charity Village (see example below).

| Amanda Tevelde                                                                                                    |                                                                                                    |
|----------------------------------------------------------------------------------------------------|----------------------------------------------------------------------------------------------------|
| Needs a little help from a                                                                                                    | a friend                                                                                                    |
|                                                                                                    |                                                                                                    |
| Hello there,                                                                                                    |                                                                                                    |
| There are times in everyone's life wh<br>difference. Now could be one of thos<br>you could help with a fundraising car                                                                                                    | en a caring friend makes all the<br>se times. Amanda Tevelde thought<br>mpaign and asked us to tell you about |
| Amanda Tevelde wrote:                                                                                                    |                                                                                                    |
| Note: You can add a personal n<br>contacts to import.                                                                                                    | nessage here after you choose                                                                                 |
| Hike for Hospice 2024                                                                                                    |                                                                                                    |
| by Tevelde Fam                                                                                                    | La black                                                                                                    |
|                                                                                                    | In the second second                                                                                          |
| \$250 goal                                                                                                    | Ke for Hoshi                                                                                                  |
| \$250 goal<br>Supporting Hospice Orillia and<br>Marposa House Hospice, who work<br>together to provide services across<br>the continuum of hospice pallative<br>care, from diagnosis through end-of-<br>life, including bereavement support<br>for surviving extension |                                                                                                    |

- 1. To do so, simply upload your contacts through your admin panel (see below)
  - a. Click on import your contacts

| View as Owner Public       Edit       Analytics       Contacts       Teamsactions       Contacts         Image: Contact team       Addinin panel<br>Amanda, this is your owner admin panel for Hike for Hospice 2021<br>Campaign D: e ImUBe C       Image: Contact team       Not update       Share         Inbox - Contact team       Post update       Share       Image: Contact team       Image: Contact team <t< th=""><th></th><th>Subscribe Get Started Contact Us 🔬 -</th></t<>                                                                                                    |                                                                                                    | Subscribe Get Started Contact Us 🔬 -                                     |
|----------------------------------------------------------------------------------------------------|----------------------------------------------------------------------------------------------------|--------------------------------------------------------------------------|
| Admin panel         Amanda, this is your owner admin panel for Hike for Hospice 2021         Campaign to: elmUSe @         Intox • Contact team Post update Share         Intox • Contact team Post update Share         Import your contacts - Build an Unlence for your campaign by importing up to 100 of your email contacts. After your campaign is la       1 minute ago         Import your contacts - Build an Unlence for your campaign by importing up to 100 of your email contacts. After your campaign is la       1 minute ago         Import your contacts - Build an Unlence for your campaign by importing up to 100 of your email contacts. After your campaign is la       1 minute ago         Import your contacts - Build an Unlence for your campaign by importing up to 100 of your email contacts. After your campaign is la       1 minute ago                                                                                                    | View as <b>Owner</b>   Public                                                                               | Edit Analytics Contacts Team Transactions 😰 -                            |
| Inbox - Contact team       Post update       Share         Image: Share       Image: Share       Image: Share         Image: Share       Image: Share       Image: Share         Image: Share       Image: Share       Image: Share         Image: Share       Image: Share       Image: Share         Image: Share       Image: Share       Image: Share         Image: Share       Image: Share       Image: Share         Image: Share       Image: Share       Image: Share         Image: Share       Image: Share       Image: Share         Image: Share       Image: Share       Image: Share         Image: Share       Image: Share       Image: Share         Image: Share       Image: Share       Image: Share         Image: Share       Share       Image: Share         Image: Share       Share       Image: Share         Image: Share       Share       Image: Share       Image: Share         Image: Share       Share       Share       Image: Share       Image: Share         Image: Share       Share       Share       Image: Share       Image: Share         Image: Share       Share       Share       Image: Share       Image: Share         Image: Share                                                                                                    | Admin panel<br>Amanda, this is your owner admin panel for Hike for Hospice 2021<br>Campaign to et millse () |                                                                          |
| Partner approval required - Peyments and sharing are disabled until CharityVillage reviews your campaign. It shouldn't take long. Wel.       1 minute ago         Image: Contract and Contract and Cont                                                             | Inbox - Contact team Post update Share                                                                      |                                                                          |
| <ul> <li>Import your contacts - Build an Undernee for your campaign by importing up to 100 of your email contacts. After your campaign is la</li> <li>Import your contacts - Build an Undernee for your campaign by importing up to 100 of your email contacts. After your campaign is la</li> <li>Iminute ago</li> <li>to the sum fund or growth and an undernee for your campaign to sum of one. Sure, one person can achieve a lot. But a bigger te</li> </ul>                                                                                                    | Partner approval required - Psyments and sharing are disabled until CharityV                                | Village reviews your campaign. It shouldn't take long. We'l 1 minute ago |
| Import your contacts - Build av Judience for your campaign by importing up to 100 of your email contacts. After your campaign is la 1 minute ago of the state of the state of the sta | To a coaches are here to the Amanda, the CharityVillage coaching team is here                               | e to help you. You'll find our advice here in your campaign 1 minute ago |
| Continue funder a team - Amanda, right now, you're a fundraising team of one. Sure, one person can achieve a lot. But a bigger te 1 minute ago                                                                                                    | Mont your contacts - Build an utilience for your campaign by importing up                                   | to 100 of your email contacts. After your campaign is la 1 minute ago    |
|                                                                                                    | out how fundations team - Amanda, right now, you're a fundraising team o                                    | of one. Sure, one person can achieve a lot. But a bigger te 1 minute ago |

#### b. Click "Import contacts now"

| 🔍 🔒 http                                                                                                    | os://give.charityvillage.com/e1mU8c?ref=ab_6A 🗉 🛛 70% 🛛 📟 🔂                                                |
|----------------------------------------------------------------------------------------------------|----------------------------------------------------------------------------------------------------|
|                                                                                                    | Y Subscribe Get Started Contact Us                                                                         |
| View as <b>Member</b>   P                                                                                                    | ublic Contacts Team Transactions 🐒                                                                         |
| ke for Hospi<br>Pending<br>Car                                                                                                    | Admin panel<br>nanda, this is your member admin panel for Hike for Hospice 2021<br>mpaign ID: e1mUBc 1     |
| <b>5</b> Inbox (2) -                                                                                                    | Contact team Share <                                                                                       |
| Final State State | your contacts 2 hours ago D<br>npaign coaches                                                              |
|                                                                                                    | Who to invite 0 contact imported source - anall preview<br>We never share contact email addresses. Privacy |
|                                                                                                    | We're not ready to accept contributions yet.                                                               |
| 1442                                                                                                    | Amanda Tevelde would like you to see Hike for Hospice 2021<br>Help me reach my goal of \$250               |
|                                                                                                    | Amanda, add a personal message or a video here and you'll raise more money.                                |

## c. Click "Address book/manual import"

| 🛛 🔒 https://give.cha                                                                   | arityvillage.com/e1mU8c?ref=ab_6A                                                                                                    | 토 70% … ☑ ☆                                                      |
|----------------------------------------------------------------------------------------|----------------------------------------------------------------------------------------------------|------------------------------------------------------------------|
|                                                                                        | Import your contacts                                                                                                    | Subscribe Get Started Contact Us 👘 -                             |
| View as Member   Public                                                                |                                                                                                    | Contacts Team Transactions 🗱                                     |
| Ke for Hosp<br>Pending<br>Campaina the strukter                                        | Get more attention for your cause by importing up to 100 of your email<br>contacts. We'll send them an email to introduce your campaign and all your<br>future campaign updates. They can opt out any time. |                                                                  |
| <ul> <li>Inbex (2) - Contact team Share</li> </ul>                                     | 0 contacts imported so far View all contacts (3)                                                                                                    | < >                                                              |
| Import your contacts<br>Your campaign coaches                                          | Cancel Preview email Impor                                                                                                    | 2 hours ago                                                      |
| Build an audience for your campaign by in<br>you can personalize), and all future camp | mporting up to 100 of your email contacts. After your campaign is launched, we<br>aign updates.                                                                                                    | ell send them each a welcome email (which<br>Import contacts now |
|                                                                                        | W                                                                                                    | no to invite 0 contact imported so far Email preview             |
|                                                                                        | We're not ready to accept contributions yet.                                                                                                    |                                                                  |
| Amanda Tevelde would<br>Help me reach my goal                                          | like you to see Hike for Hospice 2021<br>of \$250                                                                                                    | 0                                                                |
| Amanda, add a perso                                                                    | nal message or a video here and you'll raise more money.                                                                                                    |                                                                  |

## d. Click "Manual Entry"

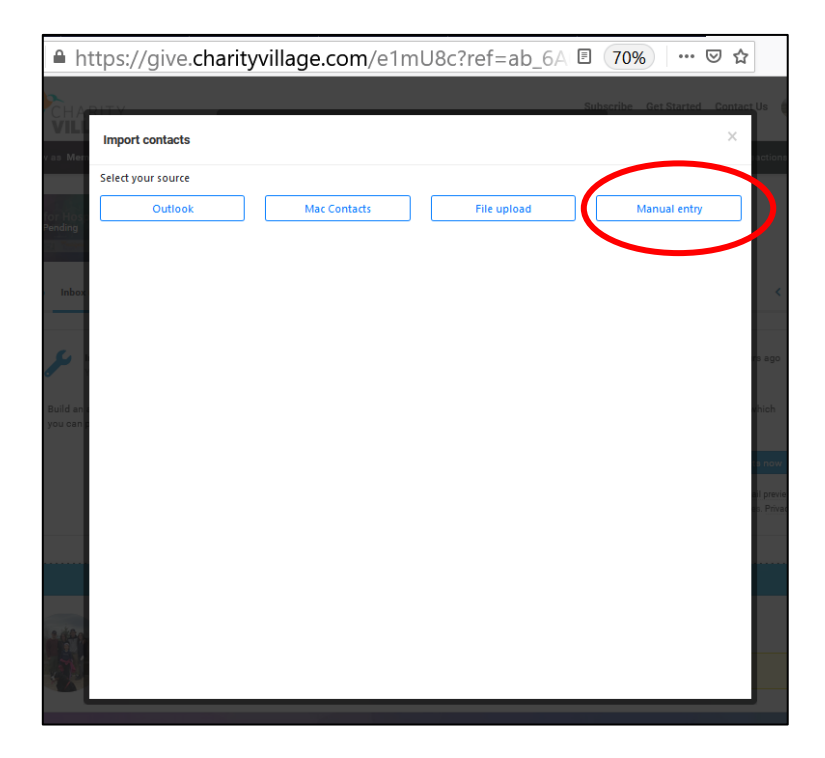

e. Enter your contact email addresses in the space provided, click "Add"

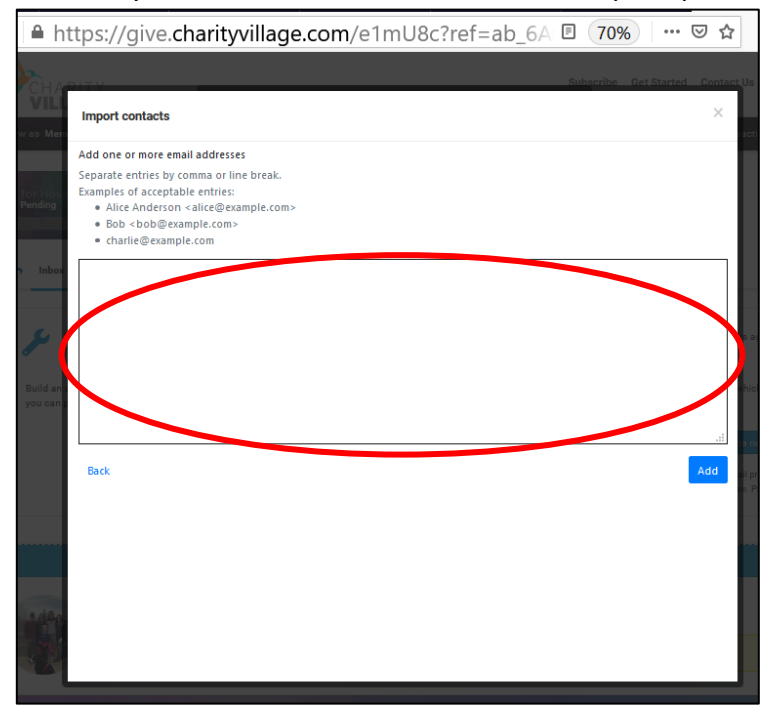

f. Check the box beside the name you would like to import

| <b>h</b> ∎ h        | ttps://give.        | .charity\ | village.com/e <sup>-</sup> | 1mU8c?ref | f=ab_6AI 🗉 | 70%            | ⊠ ☆               |
|---------------------|---------------------|-----------|----------------------------|-----------|------------|----------------|-------------------|
|                     | DITY                |           |                            |           | Su         | ubscribe Get S | tarted Contact Us |
|                     | Import contacts     |           |                            |           |            |                | ×                 |
|                     | Select your contact | ts        |                            |           |            |                |                   |
|                     | Search              | 0         |                            |           |            |                |                   |
|                     |                     |           | Email                      |           | t          | Name           | 11                |
|                     |                     | ノ         | atevelde@liv               | e.com     |            | Amanda         |                   |
|                     |                     |           |                            |           |            | Showin         | g 1 contact       |
| Build an<br>you can |                     |           |                            |           |            |                | «hi               |
|                     |                     |           |                            |           |            |                | an p              |
|                     | Back                |           |                            |           | (          | Impe           | ort 1 contact     |

g. Enter a personal message that will be seen by your contacts you are importing, click "Import"

| 🛛 🖨 https://give.cha                                                               | rityvillage.com/e1mU8c?ref=ab_6A                                                                                                    | ₽ 70% … 🛛 🕁                            |
|------------------------------------------------------------------------------------|----------------------------------------------------------------------------------------------------|----------------------------------------|
| CHARITY                                                                            |                                                                                                    | Subscribe Get Started Contact U        |
| VILLACE<br>View as Member   Public                                                 | Import your contacts                                                                                                    | X Contacts Team Transac                |
| Refor Hospi<br>Pending Admin panel<br>Amanda, this is your men                     | Get more attention for your cause by importing up to 100 of your email<br>contacts. We'll send them an email to introduce your campaign and all your<br>future campaign updates. They can opt out any time. |                                        |
| Campaign ID: e1mUBc ()                                                             | 0 contacts imported so far - View all contacts (3)                                                                                                    |                                        |
| • inbox (2) + Contact team Shar                                                    | -a Address book/Manual import                                                                                                    |                                        |
| Your campaign coaches                                                              | Selected contacts (1) amanda atevelde@live.com 33                                                                                                    | 2 hours                                |
| Build an audience for your campaign by<br>you can personalize), and all future can | Add a personal message                                                                                                    | nd them each a welcome email (wh       |
|                                                                                    | To we you for supporting my efforts for the 2021 mixe for hospice:                                                                                                    | Import contacts                        |
|                                                                                    | 66 / 1                                                                                                    | we never share contact email addresses |
|                                                                                    | Cancel Preview email Impor                                                                                                    |                                        |
| Amanda Tevelde would<br>Help me reach my goa                                       | I like you to see Hike for Hospice 2021<br>of 8250                                                                                                    | _                                      |
| Amanda, add a pers                                                                 | onal message or a video here and you'll raise more money.                                                                                                    |                                        |
|                                                                                    |                                                                                                    |                                        |

h. The following is a sample of the email that will go to your imported contacts once Charity Village has approved your account:

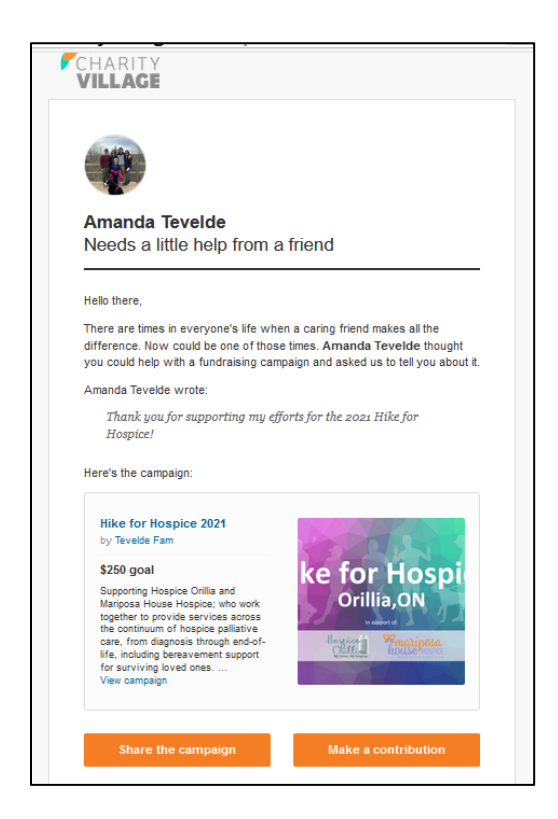

Be sure to go back in and post updates as you make progress towards your goal. You will then be able to share on social media from within your fundraising page.

Have fun and THANK YOU for your support!